## **Directions New Proxy Designations**

Web Proxy/FERPA consent allows the student to designate a person(s), like a parent or guardian, to login to certain pages within Self Service, as well to allow the University to communicate with the proxy on the same topics.

## Getting started

Your University of Hartford student has designated you as their proxy. When the student portion of the process is complete, you will be issued three emails. The first email is designed to let you know that your name has been added and it will have the link to the proxy page you will need. The subject of this email is **Welcome to the University of Hartford's Proxy Access System**. This email will have the link you will use to connect to the proxy system for the first time. This URL can only be used once and is active for a limited time. A temporary password will be sent to you in a subsequent email.

| Welcome to the University of Hartford's Proxy Access System D Inbox *                                                                                                    |
|----------------------------------------------------------------------------------------------------|
| css@hartford.edu<br>to me ▼                                                                                                    |
| UNIVERSITY<br>OF HARTFORD                                                                                                    |
| Dear Lynn Thibodeau (Charles Charles C |
| Mary Ellen Smith has added                                                                                                    |
| To access the University's Banner Web Proxy Access portal, follow the link below:                                                                                                    |
|                                                                                                    |
| NOTE: This URL can only be used once and is active for a limited time. A temporary password will be sent to you in a subsequent email.                                                                                                    |
| The Web Proxy/FERPA consent allows students to designate a person(s), like a parent or guardian, to login to certain pages within their Self-Service, as well as to allow the University to communicat start of the semester. Please work with your student to select pages you are authorized to view and communicate with the University about.                                                                                                    |
| If you feel you have received this message in error, please forward to css@hartford.edu.                                                                                                    |
|                                                                                                    |

For security purposes, we will not send a link and the password in the same email. The second email has your first temporary password. Copy the password from the email entitled **Web Proxy Temporary Password** and then return to **Welcome to the University of Hartford's Proxy Access System** email to follow the link.

|                                                                                                    | Banner <sup>®</sup> Web Proxy                                |
|----------------------------------------------------------------------------------------------------|--------------------------------------------------------------|
| Enter                                                                                                    | your user name and password, then click Sign In to continue. |
| UNIVERSITY<br>OF HARTFORD                                                                                                    | Iynn.thibodeau@gma                                           |
| © 2013-2023 Ellucian Company L.P. and its affiliates. All rights reserved.<br>This software contains confidential and proprietary information of Ellucian or its subsidiaries. Use of this<br>[site/software/app] is limited to Ellucian licensees and is subject to the terms and conditions of one or more<br>written license agreements between Ellucian and such licensees. |                                                              |

The first time you connect to the web site you will be asked to establish a permanent password for subsequent logins. We also ask that you fill in your profile information completely and confirm that it is up to date.

| OF HARTFORD                                                                                       | Banner <sup>®</sup> Web Prox                                                                                                   |
|---------------------------------------------------------------------------------------------------|----------------------------------------------------------------------------------------------------|
| Reset your security password for Proxy Acc                                                        | ess.                                                                                                    |
| Your email address has been verified. The next<br>password twice. For higher security, use a comt | step is to save your password for proxy access. Enter your new<br>ination of uppercase letters, lowercase letters and numbers. |
|                                                                                                   |                                                                                                    |
| Email Address                                                                                     |                                                                                                    |
| In word Decouvered                                                                                |                                                                                                    |
| Initial Password                                                                                  |                                                                                                    |
| New Password                                                                                      |                                                                                                    |
|                                                                                                   |                                                                                                    |
| Validate Password                                                                                 |                                                                                                    |
|                                                                                                   |                                                                                                    |
| Submit                                                                                            |                                                                                                    |

When you click the Submit button, you will be prompted to sign in with your new password.

|                                                                                           | Banner <sup>®</sup> Web Proxy                                                                                                    |
|-------------------------------------------------------------------------------------------|----------------------------------------------------------------------------------------------------|
| Ente                                                                                      | r your user name and password, then click Sign In to continue.                                                                                                    |
| UNIVERSITY<br>OF HARTFORD                                                                 | lynn.thibodeau@gma Sign In   Forgot Password                                                                                                    |
| © 2013-2023 Ellucian Con                                                                  | npany L.P. and its affiliates. All rights reserved.                                                                                                    |
| This software contains cor<br>[site/software/app] is limite<br>written license agreement: | Infidential and proprietary information of Ellucian or its subsidiaries. Use of this<br>to to Ellucian licensees and is subject to the terms and conditions of one or more<br>s between Ellucian and such licensees. |

After clicking the Sign In button, you will be asked to verify your identify. This is an added layer of security to ensure that confidential information is not made available to the wrong person. Please click the Submit One-Time Password button to continue. This password will be emailed to you in a message entitled **Web Proxy Authorization Code**.

|                                                                                     | EXIL                                                                                                    |
|-------------------------------------------------------------------------------------|----------------------------------------------------------------------------------------------------|
|                                                                                     | Banner <sup>®</sup> Web Proxy                                                                                                    |
|                                                                                     | Please request a One-Time Password using the button below. Once requested, an email will be sent to you containing steps to identify your identity.                                                                        |
| UNIVERSITY<br>OF HARTFORD                                                           | Submit One-Time Password                                                                                                    |
|                                                                                     | The One-Time Password is single-use and time-limited. If you do not use your One-Time Password, it<br>will no longer be valid, and you will need to request a new one to gain access to your application.                  |
| © 2013-2023 Ellucian C                                                              | company L.P. and its affiliates. All rights reserved.                                                                                                    |
| This software contains of<br>limited to Ellucian licens<br>Ellucian and such licens | confidential and proprietary information of Ellucian or its subsidiaries. Use of this [site/software/app] is<br>sees and is subject to the terms and conditions of one or more written license agreements between<br>sees. |

|                                                         | Banner <sup>®</sup> Web Pro                                                                                                    |  |  |
|---------------------------------------------------------|----------------------------------------------------------------------------------------------------|--|--|
|                                                         | Enter the One-Time Password that was emailed to you, then click Submit to complete the login process.                                                                                                    |  |  |
| UNIVERSITY<br>OF HARTFORD                               | One-Time Password Submit                                                                                                    |  |  |
|                                                         | Request a new One-Time Password                                                                                                    |  |  |
|                                                         | The One-Time Password is single-use and time-limited. If you do not use your One-Time Password timely manner you will need to request a new OTP to complete the login process.                                    |  |  |
| © 2013-2023 Ellucian C                                  | company L.P. and its affiliates. All rights reserved.                                                                                                    |  |  |
| This software contains of<br>limited to Ellucian licens | confidential and proprietary information of Ellucian or its subsidiaries. Use of this [site/software/app] is<br>sees and is subject to the terms and conditions of one or more written license agreements between |  |  |

## Personal Proxy Information

After you copy and paste the one-time use code into the field above, clicking Submit will bring you to a screen to complete your Proxy Personal Information. Please make sure that we have a complete record for you. Required fields are indicated with a red asterisk.

| Please keep your Banner Web proxy inf | formation up-to-date. |             |                              |
|---------------------------------------|-----------------------|-------------|------------------------------|
| Personal Details                      |                       |             | * - indicates a required fie |
| Salutation                            | First Name*           | Middle Name |                              |
| Salutation                            | Proxy Name            | Middle Name |                              |
| Last Name*                            | Name Suffix           | Nickname    |                              |
| Last Name                             | Name Suffix           | Nickname    |                              |
|                                       |                       |             |                              |

After you click the Submit button, you will be forwarded to the welcome screen for your student. Please notice that you have a drop-down menu of options for the kind of information made available to you. For each authorization type listed, there is a new screen to explore.

| Hello Lynn T | hibodeau,                                                                                               |                |   |
|--------------|----------------------------------------------------------------------------------------------------|----------------|---|
| (i) You'     | ve been authorized to view content for the student(s) below. Click each tile to select the page you wis | h to view.     |   |
| ۵            | Proxy Personal Information<br>View/Update Proxy Personal Information.                                   |                | > |
| ₫            | l am a proxy for Mary Ellen Smith                                                                       | Select to view | v |